## AutoCAD 2014

Para utilizar o Tela Laje ou o Tela\_Piso com o Autocad 2014 tente os seguintes procedimentos:

- 1- No autocad, digite o comando "ATTDIA" <ENTER> , digite o valor "0" <ENTER>;
- 2 No autocad , vá em Tools Options ou digite o comando "OPTIONS" <ENTER>;
- 3 No quadro que aparecer, vc deve ir em "System" e clicar em "Executable File Settings" :

| ument p | vofile:                           | < <unnamed r<="" th=""><th>Profile&gt;&gt;</th><th></th><th>2</th><th>Current dra</th><th>awing:</th><th>Drawing1.d</th><th>wg</th><th></th></unnamed> | Profile>>                         |        | 2                 | Current dra                           | awing:                                         | Drawing1.d            | wg       |  |
|---------|-----------------------------------|----------------------------------------------------------------------------------------------------|-----------------------------------|--------|-------------------|---------------------------------------|------------------------------------------------|-----------------------|----------|--|
| Files   | Display                           | Open and Save                                                                                                    | Plot and Publish                  | System | User Preferences  | Drafting                              | 3D Modelin                                     | g Selection           | Profiles |  |
| - 3D F  | Performan                         | ce .                                                                                                    |                                   |        | General           | Options                               |                                                |                       |          |  |
|         |                                   | Performance S                                                                                                    | Settings                          |        |                   | Hidden                                | Messages §                                     | ettings               |          |  |
| Cum     | ent <u>P</u> ointir<br>ment Syste | ng Device<br>em Pointing Devic                                                                                                    | 8                                 | ~      | v<br> <br>        | Display O<br>Beep on e<br>Allow long  | LE Text Size<br>error in user in<br>symbol gam | Dialog<br>nput<br>es  |          |  |
| Acc     | ept input<br>Digiti<br>Digiti     | from:<br>zer only<br>zer and <u>m</u> ouse                                                                                                    |                                   |        | Help and<br>Acces | Welcome<br>is online of               | Screen                                         | available             |          |  |
| Tou     | ch Experie                        | nce                                                                                                    |                                   |        | he Card           | 001                                   |                                                |                       |          |  |
| •       | Diaplay tog                       | ich mode ribbon p                                                                                                    | anel                              |        |                   | u<br>1                                | Balloon Notifi                                 | cations               |          |  |
| Layo    | out Regen                         | Options                                                                                                    |                                   |        | Security          |                                       |                                                |                       |          |  |
|         |                                   | n when switching                                                                                                    | layouts                           |        |                   | Ex                                    | ecutable File                                  | Settings              |          |  |
|         | ⊖ Cach<br>@ Çach                  | e model tab and li<br>e model tab and a                                                                                                    | ast la <u>v</u> out<br>al layouts |        | - dbConne         | ct Options<br>Store Link<br>Open tabl | s inde <u>x</u> in dra<br>es in read-on        | awing file<br>ly mode |          |  |
|         | . San                             | e noven seu ditu e                                                                                                    | a nyouto                          |        |                   | Store Link<br>Open ţabi               | s inde <u>x</u> in dra<br>es in read-on        | awing file<br>ly mode |          |  |

4 - No quadro que abrir escolha as opções "Load from all locations wilhout displaying a warning" e "Load acad.lsp once at the start of the session" e clique em "OK":

| Executable File Settings                                                                                                    | x  |
|----------------------------------------------------------------------------------------------------|----|
| These settings restrict the locations from where executable files are loaded. This help<br>protect against malicious code in executable files. | os |
| Secure Loading                                                                                                    |    |
| Choose the method to autoload executable files:                                                                                                |    |
| Load from all locations without displaying a warning                                                                                           |    |
| $\bigcirc$ Load from Trusted locations, display a warning for other locations                                                                  |    |
| O Load from Trusted locations only                                                                                                    |    |
| Trusted locations are specified on the Files tab.                                                                                              |    |
| Automatic Loading                                                                                                    |    |
| Choose the method to load acad.lsp:                                                                                                    |    |
| Load acad.lsp once at the start of the session                                                                                                 |    |
| O Load acad.lsp when opening each drawing                                                                                                    |    |
| OK Cancel Help                                                                                                    |    |

- 5- No autocad , vá em Tools Load Application ou digite o comando "APPLOAD" <ENTER>;
- 6- Clique no botão "Contents";

| xaminar:                                                                      | Tela Piso IBTS                                                                                                    | - 🕝 🏚 📂 🖽                                                                                                    | -                               |   |
|-------------------------------------------------------------------------------|----------------------------------------------------------------------------------------------------|----------------------------------------------------------------------------------------------------|---------------------------------|---|
| Nome                                                                          | *                                                                                                    | Data de modific                                                                                                    | aç Ti                           |   |
| 📕 Adaptador                                                                   |                                                                                                    | 21/04/2014 10:4                                                                                                    | 3 Pi                            |   |
| 📗 Detalhe                                                                     |                                                                                                    | 21/04/2014 10:4                                                                                                    | 3 Pa                            |   |
| 🌗 Imagem                                                                      |                                                                                                    | 21/04/2014 10:4                                                                                                    | 3 Pa                            |   |
| bra 💧                                                                         |                                                                                                    | 21/04/2014 10:4                                                                                                    | 2 Pa                            |   |
| 📕 Temp                                                                        |                                                                                                    | 21/04/2014 10:4                                                                                                    | 2 Pa                            |   |
|                                                                               |                                                                                                    |                                                                                                    |                                 |   |
| (                                                                             | III                                                                                                    |                                                                                                    | •                               |   |
|                                                                               |                                                                                                    |                                                                                                    |                                 |   |
| lome:                                                                         |                                                                                                    |                                                                                                    | land                            |   |
| lome:                                                                         |                                                                                                    | -                                                                                                    | Load                            |   |
| <u>l</u> ome:<br>ìpo:                                                         | AutoCAD Apps (*.arx;*.c                                                                                                    | ▼ Inx;*.lsp;*.dvb;*.dbx;*. ▼                                                                                                    | Load                            |   |
| lome:<br>ipo:<br>Loaded Applicati                                             | AutoCAD Apps (*.arx;*.c                                                                                                    | ▼ x;*lsp;*.dvb;*.dbx;*. ▼                                                                                                    | Load                            |   |
| lome:<br>ìpo:<br>Loaded Applicati                                             | AutoCAD Apps (*.arx;*.c                                                                                                    | v  v v v v v v v v v v v v v v v v v v                                                                                                    | <u>L</u> oad<br>History         |   |
| lome:<br>ìpo:<br>Loaded Applicati<br>File                                     | AutoCAD Apps (*.arx;*.c<br>ons History list<br>Path                                                                                                    | x;;*lsp;*.dvb;*.dbx;*. ▼ Add to F                                                                                                    | Load                            |   |
| lome:<br>ipo:<br>Loaded Applicati<br>File<br>acad.mnl                         | AutoCAD Apps (*.arx;*.c<br>ons History list<br>Path<br>C:\program files\autodesl                                                                                                    | x;*lsp;*.dvb;*.dbx;*. •                                                                                                    | Load<br>History                 |   |
| lome:<br>ipo:<br>File<br>acad.mnl<br>acad2014.L                               | AutoCAD Apps (".arx;".c<br>ons History list<br>Path<br>C:\program files\autodesl<br>C:\Program Files\Autodesl                                                                                    | x;"lsp;".dvb;".dbx;".  Add to H Add to H Add to | Load<br>History<br>Dad<br>Suite |   |
| lome:<br>ipo:<br>File<br>acad.mnl<br>acad2014.L<br>acad2014do                 | AutoCAD Apps (".arx;".c<br>ons History list<br>Path<br>C:\program files\autodes<br>C:\Program Files\Autodes<br>C:\Program Files\Autodes                                                          | k\autocad<br>sk\AutoCA.                                                                                                    | Load<br>History<br>Dad<br>Suite |   |
| lome:<br>ipo:<br>File<br>acad.mnl<br>acad2014.L<br>acad2014do<br>Acad-Alvena. | AutoCAD Apps (".arx;".c<br>ons History list<br>Path<br>C:\program files\autodes<br>C:\Program Files\Autodes<br>C:\Program Files\Autodes<br>C:\Program Files\Autodes<br>C:\Artogram Files\Autodes | inx;"Isp;".dvb;".dbx;".   Add to H  K\autocad  sk\AutoCA. sk\AutoCA.                                                                                                    | Load<br>History<br>Dad          | 1 |

7- Clique em "Add";

| File | Path |  |
|------|------|--|
|      |      |  |
|      |      |  |

8- Vá até o diretório onde está instalado o Tela Laje e selecione o arquivo ACAD\_IBTS.fas ou vá até até o diretório onde está instalado o Tela Piso e selecione o arquivo ACAD\_PISO.fas e clique em ABRIR.

| rganizar 🔻 Nova pasta |     |                  | 8                 | = - 🔳 🤅          |
|-----------------------|-----|------------------|-------------------|------------------|
| 🖳 Locais              | *   | Nome             | Data de modificaç | Tipo             |
| 💻 TV Gravada          |     | 📕 setup          | 05/03/2015 16:21  | Pasta de arquivo |
|                       |     | 🚺 Temp           | 02/09/2011 14:41  | Pasta de arquivo |
| Area de Trabalho      |     | 🎉 versao ibts    | 30/05/2013 16:35  | Pasta de arquivo |
| Bibliotecas           |     | 鷆 versao normal  | 30/05/2013 16:54  | Pasta de arquivo |
| 🔤 Apps                | =   | 鷆 versao vcad    | 03/11/2013 12:44  | Pasta de arquivo |
| Documentos            | _   | ACAD.fas         | 28/10/2011 14:57  | AutoCAD Fast-I   |
| 📔 Imagens             |     | ACAD_PISO.fas    | 28/10/2011 14:57  | AutoCAD Fast-I   |
| Músicas               |     | ESQCO_PISO.fas   | 28/11/2013 19:06  | AutoCAD Fast-I   |
| Videos                |     | IBTS_PISO.fas    | 12/08/2014 12:12  | AutoCAD Fast-I   |
| 🥶 Grupo doméstico     |     | IBTS_PISO_T.fas  | 25/02/2014 17:27  | AutoCAD Fast-I   |
| Kicardo               |     | PAG_TEL_PISO.fas | 28/11/2013 19:06  | AutoCAD Fast-I   |
| Computador            |     | QD_IBTS_PISO.fas | 25/02/2014 10:46  | AutoCAD Fast-I   |
| 🖳 Rede                | -   | •                |                   | •                |
| Nome: ACAD BISC       | fac |                  | - AutoCAD Apps    | ***              |

Para utilizar o Tela Laje ou o Tela\_Piso com o Autocad 2016, 2017, 2018 tente os seguintes procedimentos:

- 1- No autocad, digite o comando "STARTMODE" <ENTER>, digite o valor "0" <ENTER>;
- 2- No autocad, digite o comando "STARTUP" <ENTER> , digite o valor "0" <ENTER>;
- 5- No autocad, digite o comando "ATTDIA" <ENTER> , digite o valor "0" <ENTER>;
- 6 No autocad , digite o comando "OPTIONS" <ENTER>;
- 7 No quadro que aparecer, vc deve ir em "System" e clicar em "Security Options" ;

| A Options                                           |                                                                     |
|-----------------------------------------------------|---------------------------------------------------------------------|
| Current profile: <>                                 | 🍋 Current drawing: Drawing1.dwg                                     |
| Files Display Open and Save Plot and Publish System | User Preferences Drafting 3D Modeling Selection Profiles            |
| Hardware Acceleration                               | General Options                                                     |
| Graphics Performance                                | Hidden Messages Settings                                            |
| Automatically check for certification update        | ✓ Display OLE Text Size Dialog                                      |
| Current Pointing Device                             | Beep on error in user input                                         |
| Current System Pointing Device                      | Allow long symbol names                                             |
| Accept input from:                                  | Help                                                                |
| <ul> <li>Digitizer only</li> </ul>                  | Access online content when available                                |
| Digitizer and mouse                                 |                                                                     |
| Touch Experience                                    | InfoCenter                                                          |
| ☑ Display touch mode ribbon panel                   | Balloon Notifications                                               |
| Layout Regen Options                                | Security                                                            |
| Regen when switching layouts                        | Security Options                                                    |
| Cache model tab and last layout                     | acconnect Options Controls the security restrictions for running er |
| Cache model tab and all layouts                     | Store Links AutoCAD.                                                |
|                                                     | Open tables in read-only mode                                       |
|                                                     |                                                                     |
|                                                     |                                                                     |
|                                                     | OK Cancel Apply Help                                                |

8 - No quadro que abrir selecione "OFF" escolha a opção " Load acad.lsp once at the start of the session" e clique em "OK":

| Security Options<br>These settings restrict the locations from where executable files are<br>protect against malicious code in executable files. | loaded. This helps   |
|----------------------------------------------------------------------------------------------------|----------------------|
| Security Level                                                                                                    |                      |
| - High<br>Least secure setting-Load<br>executable files from all<br>locations without displaying a . Medium<br>warning.                          |                      |
| Off (not recommended) Trusted folders for executable files:                                                                                      | ed)<br>Browse<br>Add |
| When searching for executable files:                                                                                                    | Remove               |
| Automatic Loading                                                                                                    |                      |
| Choose the method to load acad.lsp:                                                                                                    |                      |
| OK Cancel                                                                                                    | Help                 |

9- No autocad , digite o comando "APPLOAD" <ENTER>;10- Clique no botão "Contents";

| xaminar:                                                      | Tela Piso IBTS                                                                                                    | - 🕝 🦻 🛤                                                                      | •                               | () B E |
|---------------------------------------------------------------|----------------------------------------------------------------------------------------------------|------------------------------------------------------------------------------|---------------------------------|--------|
| Nome                                                          | *                                                                                                    | Data de modifie                                                              | caç Ti                          |        |
| 鷆 Adaptador                                                   |                                                                                                    | 21/04/2014 10:4                                                              | 3 Pa                            |        |
| 🍌 Detalhe                                                     |                                                                                                    | 21/04/2014 10:4                                                              | 3 Pa                            |        |
| 🍌 Imagem                                                      |                                                                                                    | 21/04/2014 10:4                                                              | 3 Pa                            |        |
| 🍌 Obra                                                        |                                                                                                    | 21/04/2014 10:4                                                              | 2 Pi                            |        |
| 🍌 Temp                                                        |                                                                                                    | 21/04/2014 10:4                                                              | 2 Pi                            |        |
| (                                                             | m                                                                                                    |                                                                              |                                 |        |
| lome:                                                         |                                                                                                    |                                                                              | beol                            |        |
| lome:<br>ìpo:<br>Loaded Applicati                             | AutoCAD Apps (*.arx;*.c                                                                                                    | x;*lsp;*.dvb;*.dbx;*. ▼                                                      | <u>L</u> oad                    |        |
| lome:<br>ìpo:<br>Loaded Applicati<br>File                     | AutoCAD Apps (".arx;*.c                                                                                                    | rx;*lsp;*.dvb;*.dbx;*. ▼                                                     | Load<br>History                 |        |
| lome:<br>ipo:<br>File<br>acad.mnl<br>acad2014.L<br>acad2014do | AutoCAD Apps (".arx;".c<br>Drs History list<br>Path<br>C:\program files \autodes<br>C:\Program Files \Autodes<br>C:\Program Files \Autodes | x;*Isp;*.dvb;*.dbx;*. ▼<br>Add to I<br>k\autocad<br>sk\AutoCA.<br>sk\AutoCA. | Load<br>History<br>oad<br>Suite |        |

11- Clique em "Add";

| File Path |  |
|-----------|--|
|           |  |
|           |  |
|           |  |
|           |  |

12- Vá até o diretório onde está instalado o Tela Laje e selecione o arquivo ACAD\_IBTS.fas ou vá até até o diretório onde está instalado o Tela Piso e selecione o arquivo ACAD\_PISO.fas e clique em ABRIR.

| Organizar 🔻 Nova pasta |         |                  | 3                                | =                     |
|------------------------|---------|------------------|----------------------------------|-----------------------|
| 🖳 Locais               | *       | Nome             | Data de modificaç                | Tipo                  |
| 📃 TV Gravada           |         | 📕 setup          | 05/03/2015 16:21                 | Pasta de arquivo      |
|                        |         | 📜 Temp           | 02/09/2011 14:41                 | Pasta de arquivo      |
| Area de Trabalho       |         | 🔰 versao ibts    | 30/05/2013 16:35                 | Pasta de arquivo      |
| Calibliotecas          |         | 鷆 versao normal  | 30/05/2013 16:54                 | Pasta de arquivo      |
| 🕋 Apps                 | =       | 鷆 versao vcad    | 03/11/2013 12:44                 | Pasta de arquivo      |
| Documentos             | _       | ACAD.fas         | 28/10/2011 14:57                 | AutoCAD Fast-lo       |
| Imagens                |         | ACAD_PISO.fas    | 28/10/2011 14:57                 | AutoCAD Fast-lo       |
| Músicas                |         | ESQCO_PISO.fas   | 28/11/2013 19:06                 | AutoCAD Fast-lo       |
| Videos                 |         | IBTS_PISO.fas    | 12/08/2014 12:12                 | AutoCAD Fast-lo       |
| Grupo domestico        |         | BTS_PISO_T.fas   | 25/02/2014 17:27                 | AutoCAD Fast-lo       |
| Kicardo                |         | PAG_TEL_PISO.fas | 28/11/2013 19:06                 | AutoCAD Fast-lo       |
| Computador             |         | QD_IBTS_PISO.fas | 25/02/2014 10:46                 | AutoCAD Fast-Io       |
| Kede                   | -       | < [              |                                  | Þ                     |
| Nome: ACAD P           | ISO.fas |                  | <ul> <li>AutoCAD Apps</li> </ul> | (*.an;;*.cn;;*.lsp; 🔻 |